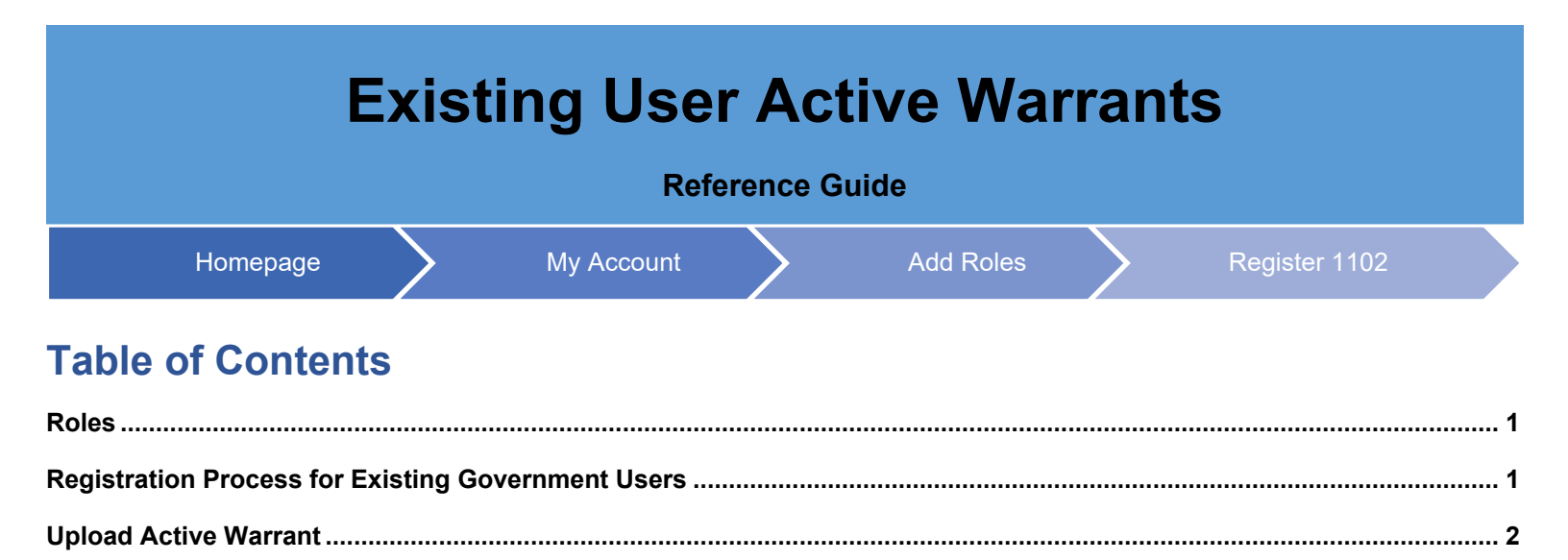

| Roles                                                          | <ul><li>Users with the ability to upload warrants:</li><li>Government Users registered with Job Series 1102</li></ul>                                                                                        |
|----------------------------------------------------------------|----------------------------------------------------------------------------------------------------|
| Registration<br>Process for<br>Existing<br>Government<br>Users | Government users must register with the 1102 Job Series to upload warrants.<br>To register a role under the 1102 Job Series, log into PIEE and select the <b>My Account</b> button at the top of the screen. |
|                                                                | Image: Addition and the Add Additional Roles link populates the Add Roles page. Fill out the applicable fields on this                                                                                       |
|                                                                | page. In the Job Series field, select 1102.                                                                                                    |

| Page | 1 |
|------|---|
|------|---|

|                             | tration - Hele<br>Warrant In<br>Job Series of<br>Do you have                                                                                                    | formation required to enter the warrant information be 1102. an Active Warrant? Cancel                                      | ecause you have entered                                                                               |                                                                                   |
|-----------------------------|----------------------------------------------------------------------------------------------------|----------------------------------------------------------------------------------------------------|----------------------------------------------------------------------------------------------------|-----------------------------------------------------------------------------------|
|                             | Select Cancel to retu<br>Warrant ID and sele<br>NOTE: Users that do<br>Active Warrants may                                                                                    | urn to the previous scree<br>ct <b>Yes</b> to populate the <u>U</u><br>o not have an Active Wa<br>v register as Contracting | en. Select <b>No</b> to move on t<br>pload Active Warrant.<br>rrant are registered as Co<br>Officers. | to the <u>following screen</u> . Enter the<br>ontracting Specialist. Only users w |
| Upload<br>Active<br>Warrant | The Upload Active V<br>JAM, then the fields<br>associated warrant v                                                                                                    | Varrant page displays. If<br>pre-populate with inform<br>vithin JAM, fill out the ap                                        | the Warrant ID entered is<br>nation associated with the<br>plicable fields.                           | e associated with an active warran<br>active warrant. If there is no              |
|                             | First Name*         OLD Active Wormer         First Name         With Phone Number         United Control of Motion         NOTE: Upload warras         a user, they received | Lat Name<br>Work Email Address<br>Work Email Address                                                                        | CDA Add Addre Warran to breven for your active warrant to upload.                                     | th a user. If a warrant is uploaded                                               |

|              | Selecting the Add A         | ctive Warrant button disp                                                                                       | lays an Add Active W                    | /arrant pop              | up. Browse for                        | the applicable |
|--------------|-----------------------------|----------------------------------------------------------------------------------------------------|-----------------------------------------|--------------------------|---------------------------------------|----------------|
|              | file and select Add to      | o continue.                                                                                                    |                                         |                          |                                       |                |
|              | on Steps Upload Act         | ive Warrant                                                                                                    |                                         |                          |                                       |                |
|              | ition Home Warrant          | nformation                                                                                                    |                                         | _                        | _                                     |                |
|              | ication Add Active Warra    | nt                                                                                                    |                                         |                          |                                       |                |
|              | Questions                   |                                                                                                    |                                         |                          |                                       |                |
|              | Browse                      |                                                                                                    |                                         |                          | artment                               |                |
|              | Active<br>Ju                |                                                                                                    |                                         |                          | ontract M                             | la             |
|              | sor / Agency                | <b>⊠</b> Add                                                                                                    |                                         |                          | a a a a a a a a a a a a a a a a a a a |                |
|              |                             |                                                                                                    |                                         |                          |                                       |                |
|              | ition Subject to            | o the limitation contained in the Federal Acquisi                                                               | tion Regulation and to the following: * |                          | Temporary Warrant Te<br>Date          |                |
|              | y                           | Los                                                                                                    |                                         |                          |                                       |                |
|              | nent                        |                                                                                                    |                                         |                          | Approval Date *                       |                |
|              |                             |                                                                                                    |                                         |                          | 2019/10/04                            |                |
|              |                             |                                                                                                    |                                         |                          |                                       | ,              |
|              |                             |                                                                                                    |                                         |                          |                                       |                |
|              | Click <b>Next</b> to procee | d with the registration pro                                                                                     | cess.                                   |                          |                                       |                |
|              |                             | N                                                                                                    | file found.                             |                          |                                       |                |
|              |                             |                                                                                                    |                                         |                          |                                       |                |
|              | Approver                    |                                                                                                    |                                         |                          |                                       |                |
|              | First Name *                | Last Name *                                                                                                    | Title *                                 |                          |                                       |                |
|              |                             | in the second second second second second second second second second second second second second second second | Super Admin                             |                          |                                       |                |
|              | Work Phone Number           | Work Email Address *                                                                                            |                                         |                          |                                       |                |
|              | 888888888                   |                                                                                                    |                                         |                          |                                       |                |
|              | History                     |                                                                                                    |                                         |                          |                                       |                |
|              | History                     |                                                                                                    |                                         |                          |                                       |                |
|              | Name (Last, First)          | Action<br>Warrant imported from web service.                                                                    | 2019/10/03                              | Active                   | mments                                |                |
|              |                             |                                                                                                    |                                         |                          |                                       |                |
|              |                             |                                                                                                    |                                         |                          |                                       |                |
|              | > Next < Pre                | vious O Help                                                                                                    |                                         |                          |                                       |                |
|              |                             |                                                                                                    | I Symbol indie                          | ster cituational entre a | t least one is required               |                |
|              |                             |                                                                                                    |                                         |                          |                                       |                |
|              |                             |                                                                                                    |                                         |                          |                                       |                |
| Continue     |                             |                                                                                                    |                                         |                          |                                       |                |
| Registration | The registration proc       | ess continues after the Up                                                                                      | bload Warrant sectior                   | n is complet             | ted.                                  |                |
| Process      |                             |                                                                                                    |                                         |                          |                                       |                |
|              |                             |                                                                                                    |                                         |                          |                                       |                |
|              |                             |                                                                                                    |                                         |                          |                                       |                |

| First Name *                                   | Last Name *                             | Job Title *   |                               |
|------------------------------------------------|-----------------------------------------|---------------|-------------------------------|
|                                                |                                         | Administrator |                               |
| Email*                                         | Confirm                                 | Email *       |                               |
| 1                                              |                                         |               |                               |
| DSN Telephone                                  | Phone !                                 | Extension     | Intl Country Code and Phone ! |
|                                                | 555555555555555555555555555555555555555 |               |                               |
|                                                |                                         |               |                               |
| Alternate Supervisor Info                      | ormation (Optional)                     |               |                               |
| Alternate Supervisor Info                      | Dermation (Optional) ①                  | Job Title !   |                               |
| Alternate Supervisor Info                      | Confirm                                 | Job Title !   |                               |
| Alternate Supervisor Info First Name ! Email ! | Confirm                                 | Job Title !   |                               |

Fill in the applicable fields on the populated page and select **Next** to continue the registration process.

| Agency Name *    | Address *                |       |                                |
|------------------|--------------------------|-------|--------------------------------|
| Sheriff's Office | 5378 International Drive |       |                                |
| City*            | State                    | Zip*  | Country *                      |
| Jacksonville     | Florida                  | 32224 | United States of America (th 🔹 |
| Organization     | Office Symbol            |       |                                |
|                  |                          |       |                                |

The Roles page displays, select the role(s) that are being registered for by selecting the role from the list and selecting the **Add Roles** button.

| p1. Select the appropriate Application from the list below | v (Ctrl+Click)                                                                                                    | Step 3. Click 'Add Roles' |
|------------------------------------------------------------|----------------------------------------------------------------------------------------------------|---------------------------|
| WAWF - Wide Area Workflow                                  | User Roles for WAWF<br>Acceptor<br>Acceptor View Only<br>Admin By View Only<br>Cost Voucher Administrator<br>Cost Voucher Approver<br>Cost Voucher Approver | Add Roles                 |

| GFP                         | Job Series Contracting Officer             | DoDAAC | • | N50054 | N/A | De |
|-----------------------------|--------------------------------------------|--------|---|--------|-----|----|
| NCCS                        | Job Series Contracting Officer             | DoDAAC | × | N50054 |     | De |
| NCCS                        | Admin Job Series Contracting               | N/A    |   | N/A    | N/A | De |
| PALT                        | Job Series PALT Contracting Official       | DoDAAC | • | N50054 | N/A | De |
| PCM                         | Job Series<br>Contractor DoDAAC<br>Manager | DoDAAC | ٠ | N50054 | N/A | De |
| SOL                         | Job Series Solicitation Manager            | N/A    |   | N50054 | N/A | De |
| SPM   CCM   JAM   EDA       | Job Series Contracting Officer             | DoDAAC | ¥ | N50054 | N/A | De |
| WAWF                        | Job Series Issue By View Only              | DoDAAC | ۲ | N50054 |     | De |
| Showing 1 to 12 of 12 ontri |                                            |        |   |        |     |    |

## The Justification/Attachments page displays. Fill in the applicable fields and select **Next** to continue.

| les             | Justification / Attachments                                                                                   |  |
|-----------------|----------------------------------------------------------------------------------------------------|--|
| le              | Info: Auto-registered EDA Role Advanced Reporting for N50054 from CLS Role Procurement Analyst/Policy Analyst |  |
| ad Active<br>it | Into Provide justification for access and upload any necessary attachments.                                   |  |
| rvisor / Agency | Justification*                                                                                                |  |
|                 |                                                                                                    |  |
| fication 🗘      |                                                                                                    |  |
| nary            | Attachments                                                                                                   |  |
| ement           | BUNDER UPPOR                                                                                                  |  |
|                 | Wunnig: Procurement Integrated Enterprise Environment Is designated for Sensitive Unclassified                |  |
|                 | mornauen orten oorten enen eusannee mornautan mit na ayatein.                                                 |  |
|                 |                                                                                                    |  |
|                 | Next C Previous O Help                                                                                        |  |
|                 |                                                                                                    |  |

The Registration Summary page displays. Verify all the information and select **Next** to continue.

| User Infor            | mation                  | User Profile               |                              |                                  |                                |                      |                      |                            |                        | GE    |
|-----------------------|-------------------------|----------------------------|------------------------------|----------------------------------|--------------------------------|----------------------|----------------------|----------------------------|------------------------|-------|
| User ID               | jldturedacontracts      | First Name *               |                              | Middle Name                      |                                | Last Name *          |                      |                            | Suffix                 |       |
| User<br>Type<br>Login | Government<br>User ID \ | Home Organiz<br>DoDAAC/FED | ation<br>AAC *               | Organization<br>NAVY             |                                | Job Series *<br>1102 |                      | Job Title *<br>Contracting | 13                     |       |
| Method                | Password                | N50054                     |                              | Grade/Rank *<br>Grade            |                                |                      |                      |                            |                        |       |
|                       |                         | Email *                    |                              | Cyber Aware<br>2019/08/08        | ness Training Date *           |                      |                      |                            |                        |       |
|                       |                         | Commercial Te              | elephone !                   | Extension                        | Intl Country Code and          | Phone !              | Mobile Tel           | ephone                     | DSN Telephone          |       |
|                       |                         | Citizenship*<br>US         |                              | Designation *<br>CIVILIAN        | •                              |                      |                      |                            |                        |       |
| Supervisor            | Information             |                            |                              | C Edi                            | it Agency Informa              | ition                |                      |                            |                        | G     |
| First Nam             | e" Last                 | Name *                     | Job Title *<br>Administrator |                                  | Agency Name<br>Sheriff's Offic | e 5378               | ss *<br>Internationa | I Drive                    | h                      |       |
| Email*                |                         |                            |                              |                                  | City*<br>Jacksonville          | State                | •<br>da •            | Zip*<br>32224              | Country *<br>United St | ate 1 |
| DSN Tele              | phone Phor<br>555       | e!<br>5555555555           | Extension                    | Intl Country Code<br>and Phone ! | Organization                   | Office               | Symbol               |                            |                        |       |

The Agreement page displays. Read over the Statement of Accountability Agreement and click **Signature** to complete the registration process.

|                | Agreement                                                                                             | and the second second se |
|----------------|----------------------------------------------------------------------------------------------------|----------------------------------------------------------------------------------------------------|
| e              | Statement of Accountabi                                                                               | lity Agreement                                                                                                    |
| d Active<br>t  | I understand my obligation to                                                                         | o protect my password/certificate. I assume the responsibility for the data and system I am granted access to. I will not exceed my 🔺                                                                                                    |
| visor / Agency | authorized access.<br>Standard Mandatory Notice                                                       | & Consent Provision For All DoD Information System User Agreements 9 May 2008.                                                                                                    |
|                | Security and Privacy Rules of                                                                         | of Behavior (ROB) / Acceptable Use Policy (AUP) 14 Jan 2010.                                                                                                    |
| cation         | The U.S. Government r<br>penetration testing, co<br>(LE), and counter-intel                           | routinely intercepts and monitors communications on this information system for purposes including, but not limited to,<br>mmunications security (COMSEC) monitoring, network operations and defense, personnel misconduct (PM), law enforcement<br>ligence (CI) investigations.                                                                                                    |
| ary            | Communications using                                                                                  | g, or data stored on, this information system are not private, are subject to routine monitoring, interception, and search, and may                                                                                                    |
| mentூ          | be disclosed or used fo<br>This information syste<br>personal benefit or pri<br>Notwithstanding the a | r any U.S. Government-authorized purpose.<br>m includes security measures (e.g., authentication and access controls) to protect U.S. Government interestsnot for your<br>vacy.<br>bowe, using an information system does not constitute consent to personnel misconduct. Jaw enforcement or counterintelligence                                                                                                    |
|                | €By signing below, I accept                                                                           | the System User Agreement and Rules of Behavior / Acceptable Use Policy. Government Organization *                                                                                                    |
|                |                                                                                                    |                                                                                                    |
|                | 2019/10/04                                                                                            | N50054                                                                                                    |
|                | 2019/10/04                                                                                            | N50054                                                                                                    |
|                | 2019/10/04<br>Signature  Previous Ottep                                                               | N50054                                                                                                    |
|                | 2019/10/04<br>Signature  Previous  Help                                                               | N50054                                                                                                    |
|                | 2019/10/04<br>Signature                                                                               | N50054                                                                                                    |
|                | 2019/10/04<br>Signature  Previous                                                                     | N50054                                                                                                    |